# 1. Jak skonfigurować parametry komunikacji Modbus (prędkość transmisji, parzystość, bity danych, bity stopu, terminacja) w urządzeniach Wilo?

- a) Pompy Stratos MAXO
- b) Pompy IP-E, IL-E, BL-E, Stratos GIGA, Stratos GIGA B
- c) Sterowniki Smart Control SC/SCe
- d) Sterowniki Control EC/ECe

# a) Pompy Stratos MAXO

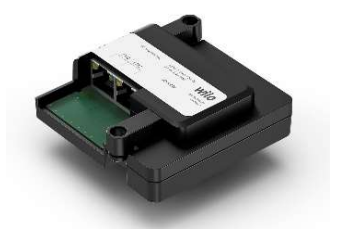

Po zainstalowaniu modułu ustawienia dostępne są w menu pompy w zakładce:

-Ustawienia/Moduły zewnętrzne. Dla Ethernet CIF-Moduł

Rozszerzone ustawienia są dostępne za pomocą przeglądarki internetowej: port 80

### 8.2.2 Bus Address

Set the bus address in the pump menu .

OFF deactivates the interface.

### 8.2.3 Transmission speed (baud rate)

| (Parameter A) Speed Bit |        |
|-------------------------|--------|
| 0                       | 300    |
| 1                       | 600    |
| 2                       | 1200   |
| 3                       | 2400   |
| 4                       | 4800   |
| 5                       | 9600   |
| 6                       | 19200  |
| 7                       | 38400  |
| 8                       | 57300  |
| 9                       | 115200 |
| 10                      | 76800  |
|                         |        |

fig. 8.2.3.1: transmission speed

#### 8.2.4 Parameter C - data frame

Modbus RTU defines a frame with 8 data bytes, a parity bit and one or two stop bits. The parity bit can be either even (E), odd (O) or no parity (N). The following options are available:

| (Parameter C) | format |
|---------------|--------|
| 2             | 8,N,1  |
| 3             | 8,N,2  |
| 6             | 8,E,1  |
| 10            | 8,0,1  |

fig. 8.2.4.1: frame setting

All other values are reserved and shall not be used.

8.2.7 Fieldbus configuration "read only"

When using CIF-Modules, the local menu is active in the states MANUAL or MANUAL PRESET of the datapoint bus command timer. In these states, it is not necessary to write settings from fieldbus.

# UWAGA:

Po fizycznym zainstalowaniu modułu komunikacji następuje blokada ręcznego menu pompy oraz sterowania sygnałami analogowymi np. 0-10V, 4-20mA. Jeżeli chcemy mieć dostęp do menu pompy mimo aktywnego modułu do komunikacji cyfrowej Modbus należy zmienić parametr 300 *bus command timer* na wartość "5" – domyślnie jest on ustawiony na wartość "1"

# b) Pompy IP-E, IL-E, BL-E, Stratos GIGA, Stratos GIGA B

Zależnie od mocy elektrycznej pompy moduł komunikacji montujemy pod frontowym lub bocznym panelem obudowy.

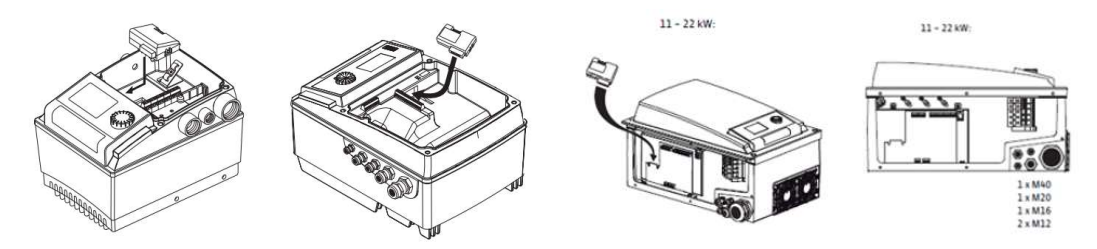

Poniżej fragment instrukcji z opisem konfiguracji w menu pompy:

# 8.1 Ustawienia ogólne

- Ustawić adres magistrali w menu pompy 5.2.3.0
- W menu pompy 5.2.4.0 ustawić prędkość transmisji za pomocą parametru A wg poniższej tabeli:

| Parametr A | Prędkość transmisji |   |
|------------|---------------------|---|
| 0          | 300                 | Ĩ |
| 1          | 600                 |   |
| 2          | 1200                |   |
| 3          | 2400                |   |
| 4          | 4800                |   |
| 5          | 9600                |   |
| 6          | 19200               |   |
| 7          | 38400               |   |
| 8          | 57600               | 1 |
| 9          | 115200              |   |

Uzupełniające prędkości transmisji mogą zostać zdefiniowane w odpowiednim opisie protokołu.

## 8.2 Moduł IF Modbus

W menu pompy 5.2.5.0 ustawić format danych za pomocą parametru C wg poniższej tabeli:

| Parametr C | Parzystość* | Bity danych | Bity<br>zatrzymania |
|------------|-------------|-------------|---------------------|
| 2          | N           | 8           | 1                   |
| 3          | Ν           | 8           | 2                   |
| 6          | E           | 8           | 1                   |
| 10         | 0           | 8           | 1                   |

\* N – brak (no) parzystości, E- parzystość (even), O – nieparzystość (odd)

Wszystkie pozostałe ustawienia zarezerwowane są dla rozszerzeń (patrz także opis protokołu).

# UWAGA:

Po fizycznym zainstalowaniu modułu komunikacji następuje blokada ręcznego menu pompy oraz sterowania sygnałami analogowymi np. 0-10V, 4-20mA. Jeżeli chcemy mieć dostęp do menu pompy mimo aktywnego modułu do komunikacji cyfrowej Modbus należy zmienić parametr 300 *bus command timer* na wartość "5" – domyślnie jest on ustawiony na wartość "1"

Zalecamy jednak zablokowanie menu pompy w sposób "fizyczny" na pompie przed niepożądanym zmianom ustawień pompy:

8.6.7 Aktywacja/dezaktywacja blokady Aby zapobiec wprowadzaniu niepożądanych zmian ustawień pompy, dostępu możliwe jest włączenie blokady wszystkich funkcji. Aktywna blokada dostępu pokazywana jest na wyświetlaczu w trybie Ð statusu symbolem "Blokada dostępu". W celu aktywowania lub dezaktywowania blokady należy postępować w następujący sposób: Ustawić przełącznik DIP 2 w pozycji 'ON'. **\*** Wyświetla się menu <7.0.0.0>. · Obrócić czerwone pokrętło, aby aktywować lub dezaktywować blokadę dostępu. • W celu zatwierdzenia nacisnąć czerwone pokrętło. Aktualny stan blokady reprezentują przedstawione poniżej symbole. Polski Blokada aktywna Ħ Wprowadzanie zmian wartości zadanych oraz ustawień nie jest możliwe. Nadal istnieje możliwość odczytu wszystkich elementów menu. Blokada nieaktywna Elementy menu podstawowego mogą być edytowane (elementy menu <1.0.0.0>, <2.0.0.0> i <3.0.0.0>). ZALECENIE: (i) W celu edycji podrzędnych elementów menu <5.0.0.0> dodatkowo

(i)

ZALECENIE:
W celu edycji podrzędnych elementów menu <5.0.0.0> do musi być aktywny tryb serwisowy.
Przestawić przełącznik DIP 2 z powrotem w pozycję 'OFF'.
Wyświetlacz powraca do strony statusu.
ZALECENIE:

Mimo aktywnej blokady można potwierdzać błędy po upływie czasu oczekiwania.

| Magistrala<br>polowa jest<br>aktywna | ()<br>01010 | 5,1,0,0               | Ustawienia komunikacyjne                                                                             |                                    |
|--------------------------------------|-------------|-----------------------|----------------------------------------------------------------------------------------------------|------------------------------------|
| Modbus<br>aktywny                    | Ę           | 5,1,1,0               | Modbus                                                                                               |                                    |
| Modbus<br>aktywny                    |             | 19.2                  | Prędkość transmisji                                                                                  | 9,6<br><b>19,2</b><br>38,4<br>76,8 |
| Modbus<br>aktywny                    | ت<br>۲      | 5112<br>5412<br>Adres | Adres slave urządzenia sterującego.<br>Wybór adresu slave 0 może dezaktywować<br>połączenie z Modbus | 0 <b>10</b> 247                    |

# c) Sterowniki Smart Control SC/SCe –ustawienia komunikacyjne dostępne są w menu 5.1.0.0:

| Ważność           | Wyświetlacz                       | Opis             | Zakres parametrów<br>Ustawienie fabryczne |
|-------------------|-----------------------------------|------------------|-------------------------------------------|
| Modbus<br>aktywny | 5.1.1.3<br>⇔ <b>none</b><br>Parit | Parzystość       | even<br><b>none</b><br>odd                |
| Modbus<br>aktywny | ⇔ 5.1.1.4<br>StBit                | Bity zatrzymania | 1 2                                       |

**d) Sterowniki Electronic Control EC/ECe** W celu korzystania z interfejsu ModBus należy wprowadzić do następujących pozycji menu poniższe ustawienia: 

| Nr menu              | 2.01                            |
|----------------------|---------------------------------|
| Opis                 | ModBus – interfejs RTU WŁ./WYŁ. |
| Zakres wartości      | on, off                         |
| Ustawienie fabryczne | off                             |
|                      |                                 |
| Nr menu              | 2.02                            |
| Opis                 | Prędkość transmisji             |
| Zakres wartości      | 9600; 19200; 38400; 76800       |
| Ustawienie fabryczne | 19200                           |
|                      |                                 |
| Nr menu              | 2.03                            |
| Opis                 | Adres urządzenia podrzędnego    |
| Zakres wartości      | 1254                            |
| Ustawienie fabryczne | 10                              |
|                      |                                 |
| Nr menu              | 2.04                            |
| Opis                 | Parzystość                      |
| Zakres wartości      | none, even, odd                 |
| Ustawienie fabryczne | even                            |
|                      |                                 |
| Nr menu              | 2.05                            |
| Opis                 | Liczba bitów stopu              |
| Zakres wartości      | 1; 2                            |
| Ustawienie fabryczne | 1                               |